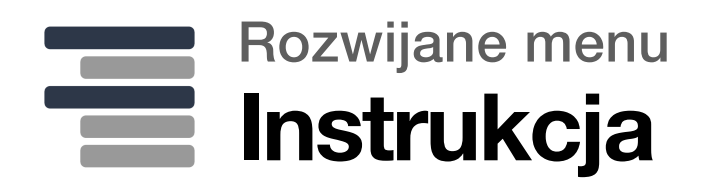

ozwijane menu umożliwia dodanie do menu w nagłówku sklepu rozwijanego linku z dowolnymi linkami podrzędnymi.

Linki podrzędne również mogą posiadać rozwijaną listę z kolejnym poziomem linków.

| Otwieranie aplikacji      | 2 |
|---------------------------|---|
| Wstęp                     | 3 |
| Linki główne              | 3 |
| Linki podrzędne           | 4 |
| Wygląd na wersji mobilnej | 6 |

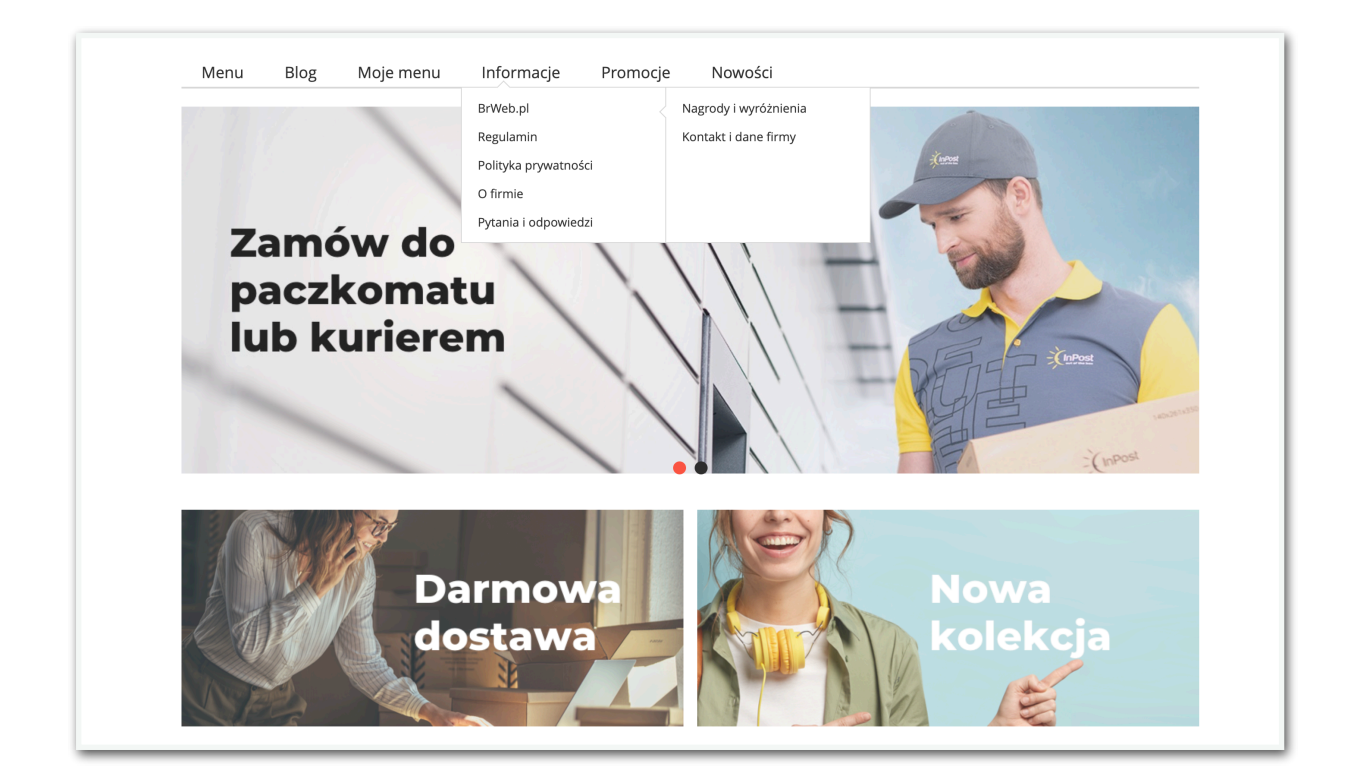

# Otwieranie aplikacji

Aby otworzyć aplikację należy kliknąć ikonkę wykresu na karcie aplikacji w zakładce "Dodatki i integracje" -> "Moje aplikacje".

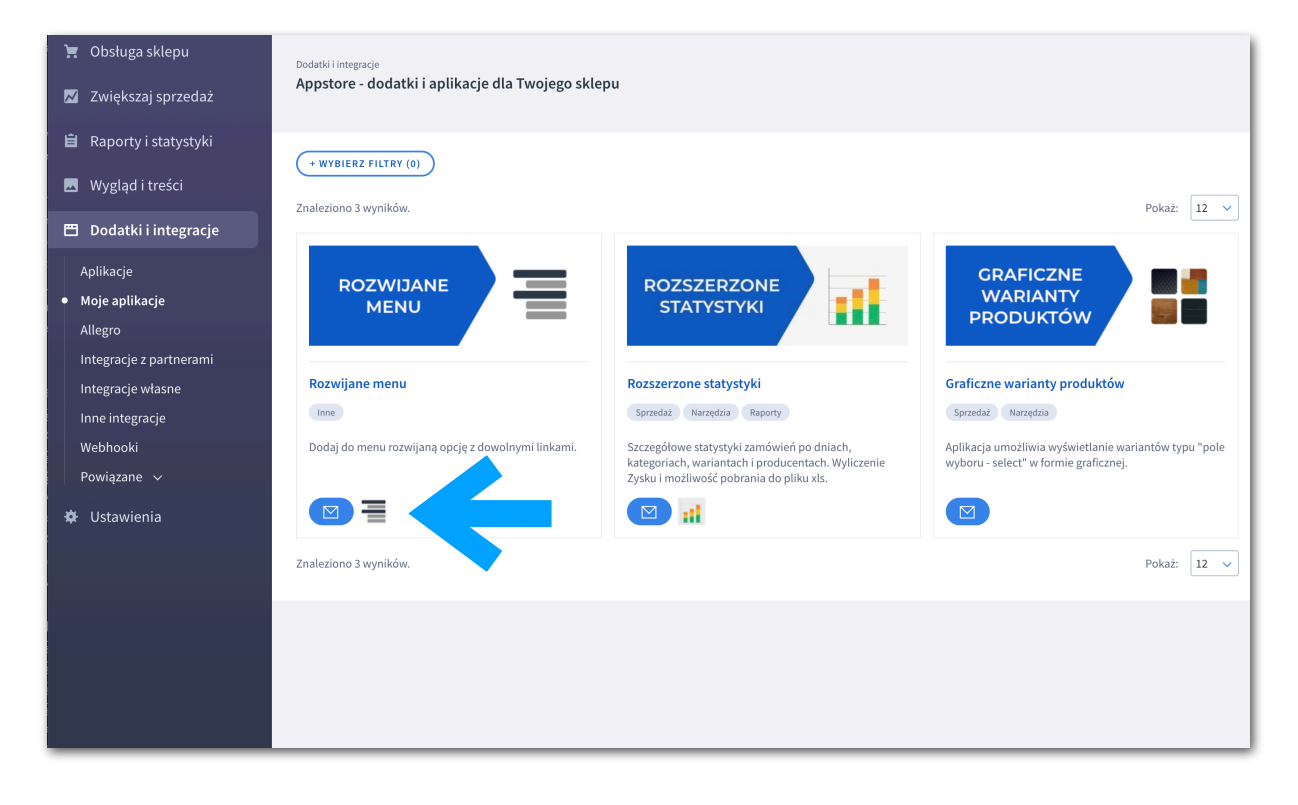

## Wstęp

Linki definiowane w aplikacji będą dodane do istniejącego menu sklepu utworzonego w zakładce "Wygląd i Treści" -> "Linki w nagłówku i stopce".

| <ul> <li>Obsługa sklepu</li> <li>Zwiększaj sprzedaż</li> <li>Raporty i statystyki</li> </ul> | Wygłąd i treści<br>Nagłówek i stopka<br>i Aby zmienić potożenie linków, kliknij<br>Linki w stopce możesz przeciągać rów | na nazwie i przeciągnij w górę lub w dół.<br>wnież pomiędzy grupami. | WIĘCEJ ∽ |
|----------------------------------------------------------------------------------------------|----------------------------------------------------------------------------------------------------|----------------------------------------------------------------------|----------|
| 🖂 Wygląd i treści                                                                            | Nagłówek                                                                                                    |                                                                      |          |
| Wygląd sklepu v<br>Blog v<br>• Linki w nagłówku i stopce                                     | Stopka                                                                                                    | Informacje podstawowe<br>* Wybierz link ③                            |          |
| Ustawienia cookies                                                                           |                                                                                                    | DODRJEINK                                                            |          |
| Strony informacyjne                                                                          |                                                                                                    | Linki                                                                |          |
| Szablony wiadomości<br>automatycznych                                                        |                                                                                                    | Nazwa strony<br>Menu                                                 | Akcje    |
| Rekomendowane<br>strony                                                                      |                                                                                                    | Blog                                                                 | ¢        |
| Aplikacja mobilna PWA                                                                        |                                                                                                    | Promocje                                                             | \$       |
| Dodatkowe pola<br>formularzy                                                                 |                                                                                                    | Nowosci                                                              | ¢        |
| Powiązane 🗸                                                                                  |                                                                                                    |                                                                      |          |
| 🖽 Dodatki i integracje                                                                       |                                                                                                    |                                                                      |          |
| Ustawienia                                                                                   |                                                                                                    |                                                                      |          |

Główny link to ten który zostanie dodany do menu sklepu.

Linki podrzędne to te, które się pojawią po najechaniu kursorem na główny link.

# Linki główne

Możesz dodać wiele linków głównych i każdemu ustawić dowolną liczbę linków podrzędnych. Pamiętaj jednak, że w zależności od szablonu sklepu i rozdzielczości ekranu zbyt duża liczba linków sprawi, że część z nich nie będzie widoczna.

Aby dodać nowy link główny kliknij "+" znajdujący się na prawo od menu utworzonych linków. Link główny posiada cztery atrybuty:

- Nazwa linku Nazwa linku wyświetlana w głównym menu sklepu
- Adres url Adres strony do której prowadzi link. Pozostaw puste lub wpisz # by kliknięcie w link nie otwierało żadnej strony.
- Pozycja w menu Cyfra określająca na którą pozycję w menu sklepu ma być dodany ten link. Pozostaw puste by dodać link na końcu menu.

- Język Wskaż język, jeżeli ta pozycja menu ma się pokazywać tylko gdy strona jest wyświetlana w danym języku. Pozostaw "Dowolny" jeżeli menu ma się pokazywać niezależnie od wybranego języka lub masz stronę tylko w jednym języku.
- Aktywny Dopiero po zaznaczeniu tej opcji i zapisaniu link pojawi się w menu sklepu. Dopóki jest nieaktywna możesz dowolnie zarządzać linkami podrzędnymi, bez obawy, że pojawi się to na stronie sklepu.

| devshop-278061.sh <b>+ Ξ</b>       | Rozwijane menu                                 |  |  |  |
|------------------------------------|------------------------------------------------|--|--|--|
| 📜 Obsługa sklepu                   | Test Mój link Rozwijane menu rmenu Nowy link + |  |  |  |
| 📈 Zwiększaj sprzedaż 🛛 🕂           | Ustawienia głównego linku                      |  |  |  |
| 📋 Raporty i statystyki             | Nazwa linku ⑦ Nowy link                        |  |  |  |
| 🔜 Wygląd i treści 😽                | Adres url ③                                    |  |  |  |
| 🖽 Dodatki i integracje             | Pozycja w menu 🕥                               |  |  |  |
| APP Tools                          | Język 🕜 🛛 🗸 🗸                                  |  |  |  |
| Aplikacje                          | Aktywny ③                                      |  |  |  |
| <ul> <li>Moje aplikacje</li> </ul> | USUŃ ZAPISZ                                    |  |  |  |
| Integracje z partnerami            | Listawienia linków podrzednych                 |  |  |  |
| Integracje własne                  |                                                |  |  |  |
| Inne integracje                    | wybierz stronę 🗸 🗸 🖉                           |  |  |  |
| Webhooki                           |                                                |  |  |  |
| Powiązane 🗸                        |                                                |  |  |  |
| 🌣 Ustawienia                       |                                                |  |  |  |
|                                    |                                                |  |  |  |
|                                    |                                                |  |  |  |
|                                    |                                                |  |  |  |
|                                    |                                                |  |  |  |
|                                    |                                                |  |  |  |

### Linki podrzędne

### Dodawanie

Linki widoczne po rozwinięciu menu mogą prowadzić do istniejących stron informacyjnych w Twoim sklepie lub do podanego przez Ciebie adresu url.

Aby dodać do menu istniejącą stronę informracjyjną:

- 1. wybierz stronę w polu po lewej
- 2. kliknij "dodaj"

#### brweb.pl

#### Paweł Bolimowski

| 📜 Obsługa sklepu                                                                | Rozwijane menu                                                                                                    | INFORMACJE |  |
|---------------------------------------------------------------------------------|----------------------------------------------------------------------------------------------------|------------|--|
| Zwiększaj sprzedaż                                                              | Moje menu +                                                                                                    |            |  |
| <ul> <li>Raporty i statystyki</li> <li>Wygląd i treści</li> </ul>               | Ustawienia głównego linku                                                                                                    |            |  |
| 🖺 Dodatki i integracje                                                          | Nazwa linku 🕥 Moje menu Adres url 🕥 #                                                                                                    |            |  |
| Aplikacje<br>• Moje aplikacje<br>Allegro<br>Integracje z partnerami             | Pozycja w menu ③ Aktywny ③ USUÁ ZAPISZ                                                                                                    |            |  |
| Integracje vlasne<br>Inne integracje<br>Webhooki<br>Powiązane ↓<br>✿ Ustawienia | Ustawienia linków podrzędnych          V wybierz stronę       DODAJ ©         własny adres url       Pytania i odpowiedzi         Jak kupować?       przenieś tu aby usumąć         Zas i koszty dostawy       Czas i koszty dostawy         Czas realizacji zamówienia       Raty         Zuvroty i reklamacje       O firmie         Kottak ti dane firmy       Formy płatności         Polityka prywatności       Nagrody i wyróżnienia |            |  |

Linki do stron informacyjnych mają taką nazwę jak strona do której prowadzą. Jeśli zmienisz nazwę strony to po wejściu do aplikacji "Rozwijane menu" nazwy linków się zaktualizują.

Aby dodać do menu dowolną stronę:

- 1. wybierz "własny adres url" polu po lewej
- 2. uzupełnij nazwę i adres
- 3. kliknij "dodaj"

| 📜 Obsługa sklepu                                                                                                | Rozwijane menu                   |                                  |  |                        |  | INFORMACJE |
|----------------------------------------------------------------------------------------------------|----------------------------------|----------------------------------|--|------------------------|--|------------|
| 📈 Zwiększaj sprzedaż                                                                                            | Nowy link Moie me                | Nowy link Moje menu +            |  |                        |  |            |
| 📋 Raporty i statystyki                                                                                          |                                  |                                  |  |                        |  |            |
| 🖪 Wygląd i treści                                                                                               | Ustawienia główneg               | Jstawienia głównego linku        |  |                        |  |            |
| 🗂 Dodatki i integracje                                                                                          | Nazwa linku ⑦<br>Adres url ⑦     | Informacje<br>#                  |  |                        |  |            |
| Aplikacje                                                                                                    | Pozycja w menu 🧿                 | 4                                |  |                        |  |            |
| <ul> <li>Moje aplikacje</li> <li>Allegro</li> </ul>                                                             | Aktywny ⊘                        | •                                |  |                        |  |            |
| Integracje z partnerami                                                                                         | USUŃ                             | ZAPISZ                           |  |                        |  |            |
| Integracje własne                                                                                               | Ustawienia linków p              | Ustawienia linków podrzędnych    |  |                        |  |            |
| Inne integracje                                                                                                 |                                  |                                  |  |                        |  |            |
| Webhooki                                                                                                    | Pytania i odpowiedzi             | Pytania i odpowiedzi V DODAJ (2) |  |                        |  |            |
| ∣ Powiązane ∨                                                                                                   | O firmie                         |                                  |  | przenieś tu aby usunąć |  |            |
| 🌣 Ustawienia                                                                                                    | Pogyamin<br>Polityka prywatuości |                                  |  |                        |  |            |
|                                                                                                    | +                                |                                  |  |                        |  |            |
| and an and a set of the control of the control of the control of the control of the control of the control of t | Kontakt <del>i dan</del> e firmy |                                  |  |                        |  |            |
|                                                                                                    | Polityka prywatności             |                                  |  |                        |  |            |
|                                                                                                    | Nagrody i wyróżnienia            |                                  |  |                        |  |            |
|                                                                                                    | Pytania i odpowiedzi             |                                  |  |                        |  |            |
|                                                                                                    |                                  |                                  |  |                        |  |            |

Możesz wpisać dowolną nazwę linku i adres do którego ma prowadzić. Możesz też nie podawać adresu wtedy link nie będzie klikalny. Może wtedy służyć tylko jako link nadrzędny do innych.

Linków nie można edytować, więc jeśli zajdzie potrzeba poprawy to wystarczy usunąć błędny link i dodać nowy.

### Zmiana kolejności

Możesz ustalać kolejność linków klikając w nie i przeciągając wyżej lub niżej na wykropkowane pola pomiędzy istniejące linki.

| Zarejestruj się Zaloguj się<br>Twój sklep internetowy |   |  |  |
|-------------------------------------------------------|---|--|--|
| <b>Q</b>                                              |   |  |  |
| Graficzne Warianty<br>Produktów                       |   |  |  |
| Dla niej                                              | ~ |  |  |
| Dla niego                                             | ~ |  |  |
| Blog                                                  |   |  |  |
| Moje menu                                             | ^ |  |  |
| Przykładowy link 1                                    | ^ |  |  |
| Przykładowy link 3                                    |   |  |  |
| Przykładowy link 4                                    |   |  |  |
| Przykładowy link 2                                    |   |  |  |
| Informacje                                            | ~ |  |  |
| Promocje                                              |   |  |  |

## Zagnieżdżanie

Możesz też przenosić linki na inne linki i tworzyć w ten sposób kolejne poziomy menu. Link zostanie dodany jako podrzędny do tego na który został przeniesiony. Dostępne są 3 poziomy zagnieżdżenia menu.

### Usuwanie

Aby usunąć link przenieś go na czerwone pole.

Wygląd na wersji mobilnej